## m2m Check-in RemoteLOCK連携 管理業者用マニュアル (最終更新: 2019年02月22日)

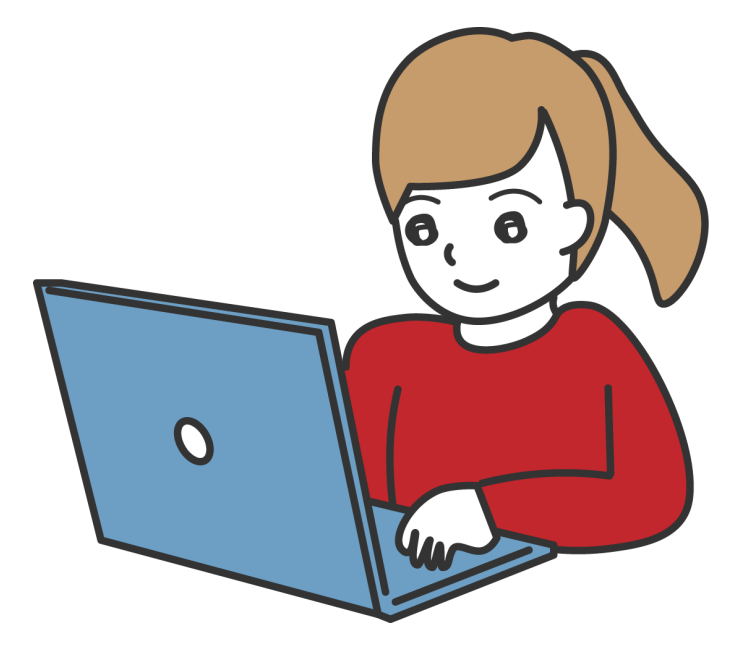

本マニュアルをよくお読みの上で装置を操作して下さい。また、後で参照できるよう大切に保管して下さい。

## 目次

| 目次                            | 2  |
|-------------------------------|----|
| 1. RemoteLOCK側 セットアップ         | 3  |
| 1.1 アカウント作成                   | 3  |
| 1.2 ログイン                      | 5  |
| 1.3 デバイスの追加                   | 5  |
| 2. m2m Check-in管理者画面のセットアップ   | 8  |
| 2.1 RemoteLOCKとの連携            | 8  |
| 2.2 RemoteLOCKデバイス(鍵)を物件に登録する | 11 |
| 2.3 PINコードの確認                 | 12 |
| 3. RemoteLOCKの取付              | 13 |
| 4.RemoteLOCKとの連係解除            | 14 |

## 1. RemoteLOCK側 セットアップ

#### 1.1 アカウント作成

① <u>RemoteLOCKのログイン画面 (https://connect.lockstate.jp/sign-in)</u> にアクセスし、アカウント作成をして下さい。

| Remote <b>L<sup></sup>O</b> C | :к <sup>-</sup>    |  |
|-------------------------------|--------------------|--|
|                               | ログイン               |  |
|                               | メール/ユーザー名『アカウント作成』 |  |
|                               | パスワードをクリック         |  |
|                               |                    |  |
|                               | アカウント作成パスワード再設定    |  |

②利用規約・プライバシーポリシーをご確認の上で、名前・メールアドレス・パスワードを入力し、「次へ」をクリックして下さい。

| <sup>メール</sup><br>matsuri-tech@example.com |
|--------------------------------------------|
| matsuri-tech@example.com<br>パスワード<br>      |
| パネワード 『アカウント作』                             |
|                                            |
|                                            |
| パスワード確認 をクリック                              |
|                                            |

③ RemoteLOCKにてご契約頂きますプランの内容をご確認の上で、「次へ」を クリックして下さい。

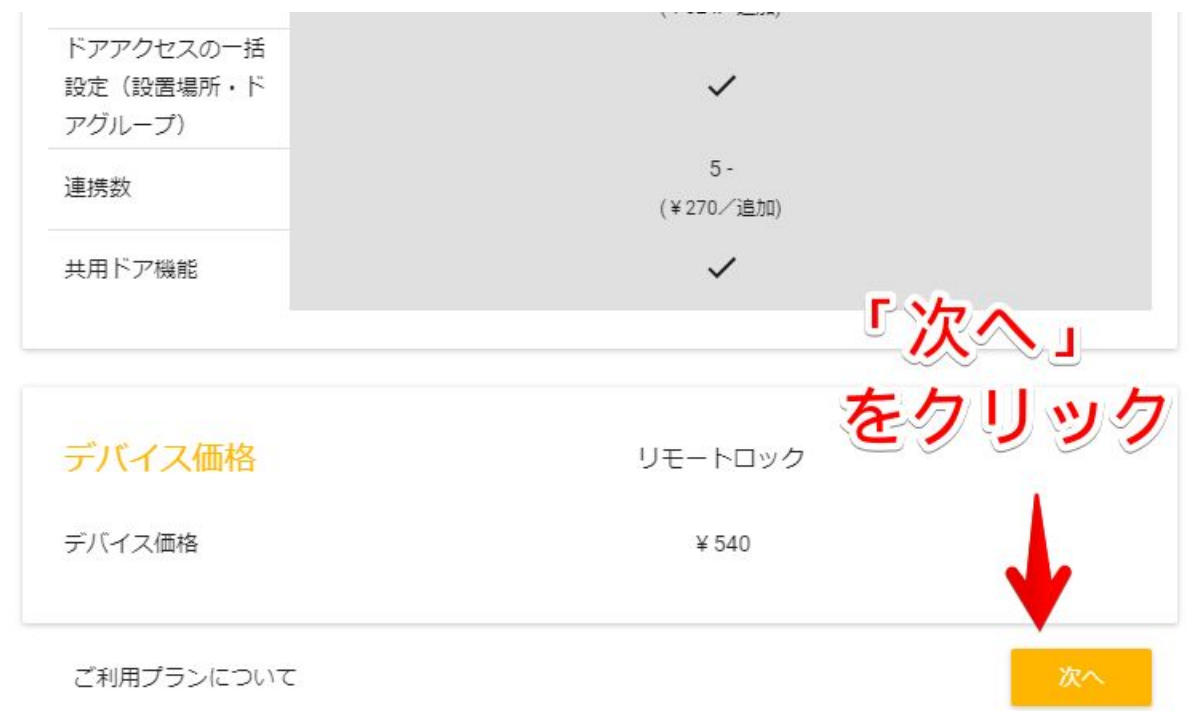

④ RemoteLOCKの料金をお支払い頂く為、クレジットカードをご登録下さい。 カード番号・セキュリティコード・有効期限をご記入の上で、「送信&完了」をク リックして頂ければ、アカウント作成は完了です。

(クレジットカード払いは、Remote Lockの月額料金のみの適用になります。)

| Remote <b>L</b> ô | :K <sup>-</sup> |               |             |  |
|-------------------|-----------------|---------------|-------------|--|
| 登録                |                 |               |             |  |
| 🕑 <b>ਹ</b> -ザ     | 一情報             | 🕑 プラン         | 3 申込み       |  |
|                   | カード番号           |               | セキュリティコード   |  |
|                   | 0000 0000 0000  |               | example     |  |
|                   | 有効期限(月)         | 有効期限(年)       | 『送信&完了』     |  |
|                   | 01              | ~ 2018        |             |  |
|                   |                 | ● 月会費: ¥2,160 | ຂາງງາງ<br>↓ |  |
| 戻る                | l               |               | 送信&完了       |  |

#### 1.2 ログイン

① <u>RemoteLOCKのログイン画面 (https://connect.lockstate.jp/sign-in)</u> に て、メールアドレス・パスワードをご入力頂いた上で、「ログイン」ボタンをクリッ クして下さい。

#### 1.3 デバイスの追加

① RemoteLOCKヘログインして頂いた上で、ホーム画面の左上のボタンから 「デバイス」をクリックして下さい。

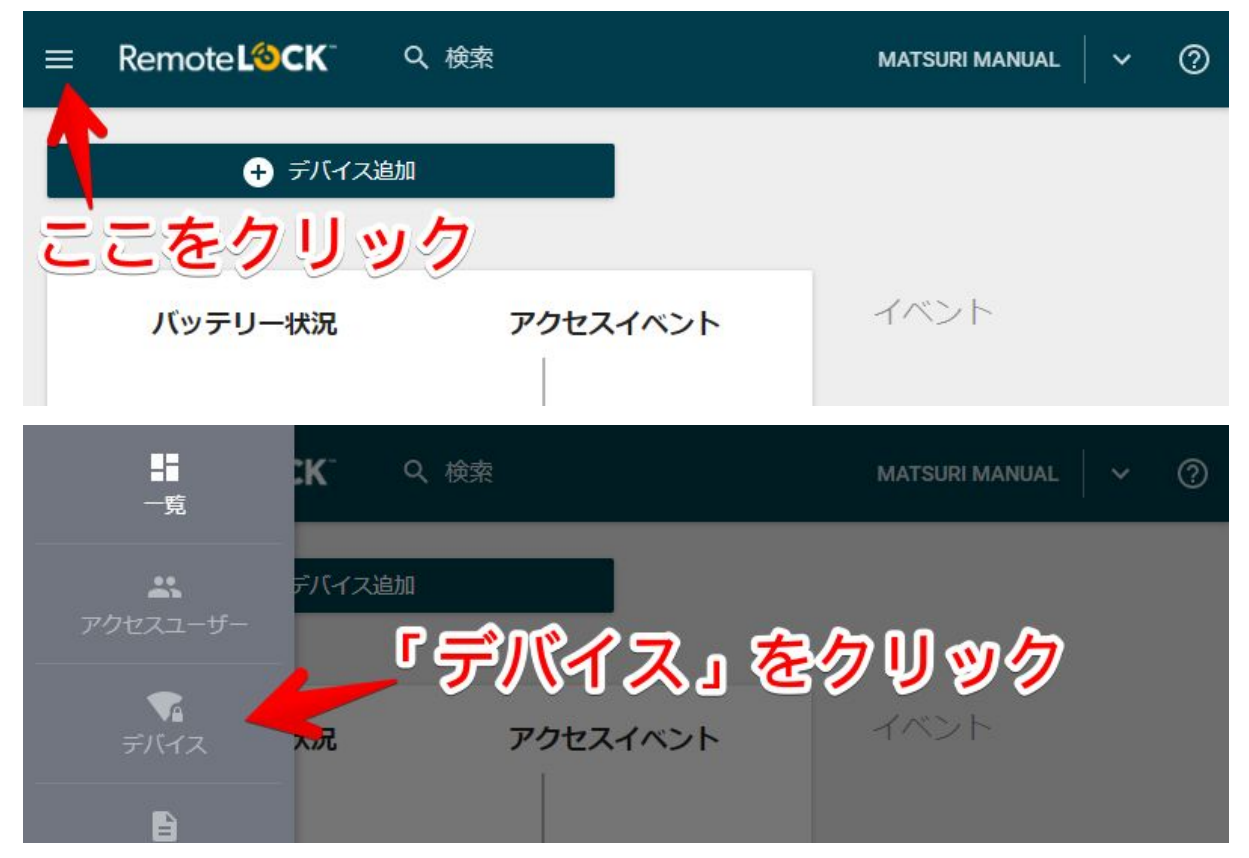

#### ② 画面右に表示されます「デバイス追加」ボタンをクリックして下さい。

| ≡ Remote <b>L⊗CK</b> <sup>™</sup> ( | Q、検索               | MATSURI MANUAL 🛛 🗸 🤿 |  |
|-------------------------------------|--------------------|----------------------|--|
| デバイス                                | <b>⊘</b><br>ドアグループ | []<br>共用ドア           |  |
| <b>Q</b> 名前、シリアルナンバー                | <br>『デバイス追         | 加」 = フィルター           |  |
| ◆ 名前                                | をクリック              | र्रात्र हे           |  |

## ③ RemoteLOCKのデバイスの設置場所を入力して頂きます。

デバイスを設置頂きます物件の情報を記入し、「作成」をクリックして下さい。

|   | Remote LOCK   | Q 検索                     |                             | MATSURI MANUAL         | ~     | 0  |
|---|---------------|--------------------------|-----------------------------|------------------------|-------|----|
|   | 設置場所の追加       |                          |                             |                        |       |    |
|   | 名前            |                          | 重話番号                        |                        |       |    |
| ¢ | example       |                          | 0000000000                  |                        |       |    |
|   | 住所            |                          |                             |                        |       |    |
|   | example       |                          |                             |                        |       | 18 |
|   | 市区町村(入力不要.住所( | <b>「作成</b><br>こまとめて記入してく | <b>し、をクリ</b><br>ださい) 都道府県(入 | リック<br><sup>カ不要)</sup> |       |    |
|   | £ℝ/再来 므       | 国々                       |                             | X                      | -     | -  |
|   |               |                          |                             | キャンセル                  | 作FDX。 |    |

④ RemoteLOCKデバイス本体をご覧頂き、型番・シリアルナンバーをご確認の上で、型番・シリアルナンバー・名前を入力して頂き、「登録」をクリックして下さい。

| ≡ Rem       | note <b>L<sup></sup>るCK</b> <sup>-</sup> へ検索 | MATSURI MANUAL 🗸 |
|-------------|----------------------------------------------|------------------|
|             | デバイス追加                                       |                  |
| <b>Q</b> 名前 | <ul><li>カギ</li></ul>                         | ィルター             |
| (↓ 名前       | 민쯉                                           |                  |
|             | シリアルナンバー                                     | 「豆琢」             |
|             | example                                      | をクリック            |
|             | 名前                                           |                  |
|             | example                                      |                  |
|             |                                              | キャンセル 登録         |

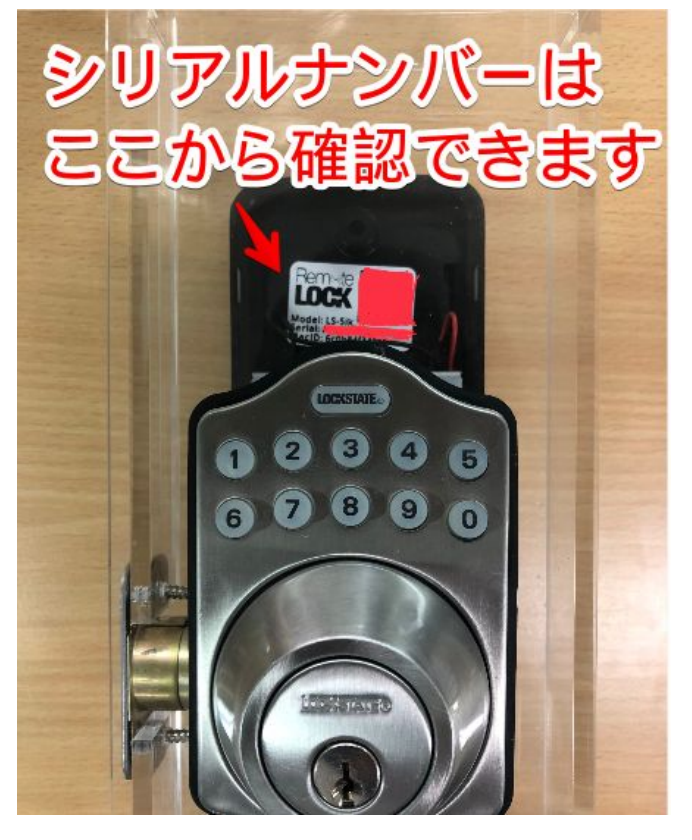

シリアルナンバーは、本体の上部にございます。

## 2. m2m Check-in管理者画面のセットアップ

#### 2.1 RemoteLOCKとの連携

① m2m Check-in 管理者画面

(https://manage.checkin.m2msystems.cloud/)

にアクセスして下さい。

②弊社担当者から発行されましたユーザー名とパスワードをご入力頂いた上で、「ログイン」ボタンをクリックして下さい。

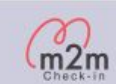

| ユーザー名   |  |
|---------|--|
| example |  |
| パスワード   |  |
| •••••   |  |
|         |  |

③「スマートロック」タブをクリックして下さい。

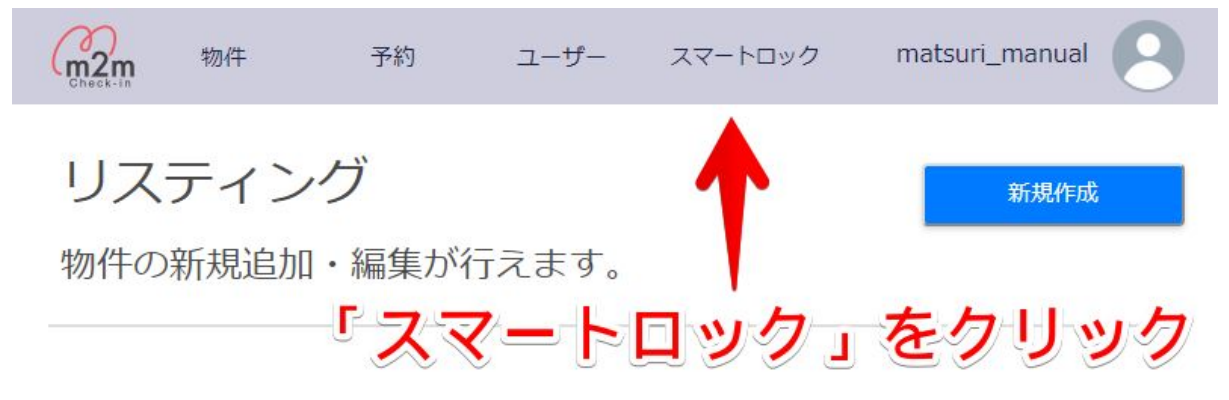

④「RemoteLOCKと連携」ボタンをクリックして下さい。 自動的に、RemoteLOCKの画面に遷移します。

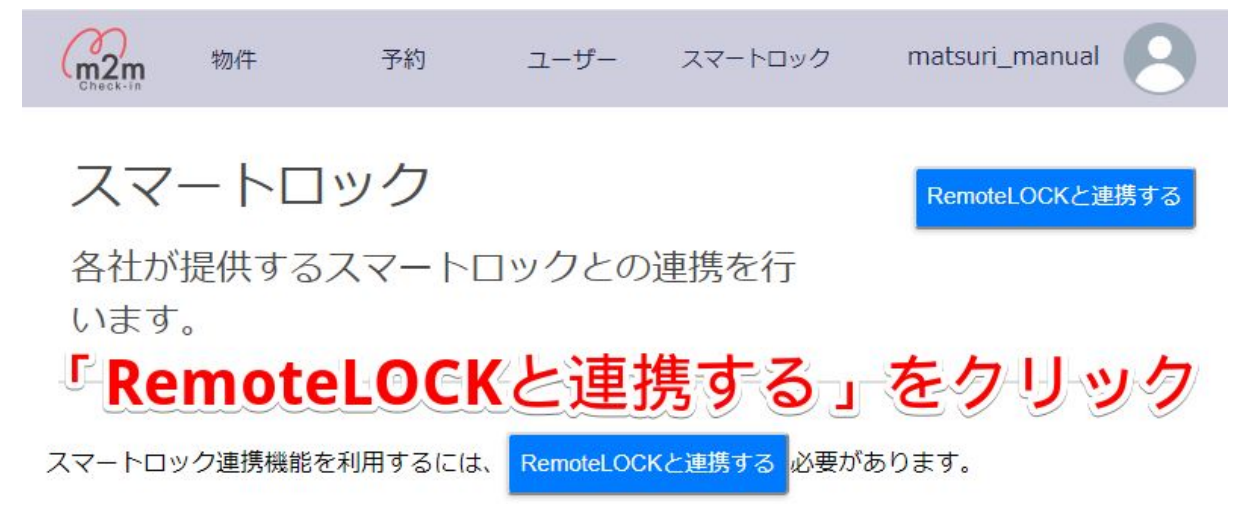

⑤ ログインアカウントをご確認頂いた上で、「AUTHORIZE」ボタンをクリックし て下さい。

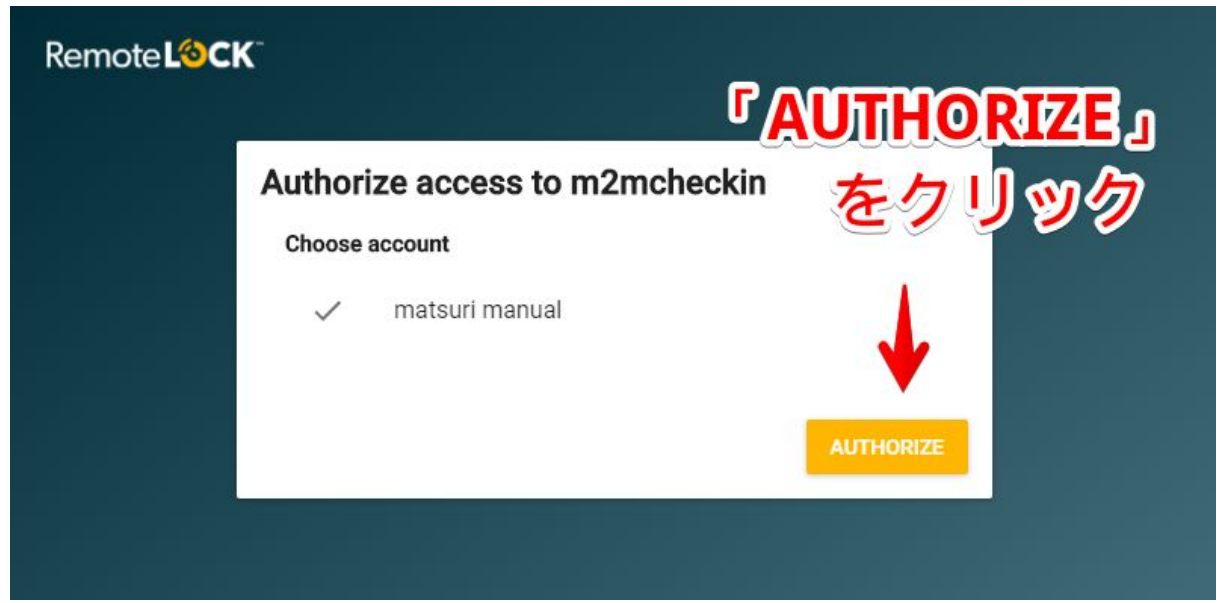

#### ⑥ m2m Check-in管理者画面の「スマートロック」タブにて、デバイスの一覧が 表示されれば、連携は正しく完了しています。

#### スマートロック

各社が提供するスマートロックとの連携を行います。

| 表示数 10 30 50 100 |                 |    |  |
|------------------|-----------------|----|--|
| 名前               |                 | 物件 |  |
| デモ               | SMARTLOCKテストハウス |    |  |

#### 2.2 RemoteLOCKデバイス(鍵)を物件に登録する

デバイスを物件に登録することで、その物件への予約に対して、30分以内に PINコードが自動で生成されます。

①「物件」タブをクリックして下さい。

② デバイスを登録したい物件の「編集」ボタンをクリックして下さい。

| m2m 物件    |                    |                         | 管理業者(ADMIN)             | matsuri_manual |
|-----------|--------------------|-------------------------|-------------------------|----------------|
| リスティ      | ①<br>イング<br>物件の    | り1件」 ダフをジ<br>の新規追加・編集が行 | リック<br><sup>テえます。</sup> | 新規作成           |
| 表示数 10 30 | 50 100             | 2                       | 「編集」ボタ                  | ンをクリック         |
| 物件名       | 住所                 | iCal                    | チェックイン<br>インストラクション     | スマートロック        |
| デモ物件 東京都新 | 宿区高田馬場 2-1-2 TOHMA | 高田馬場 4F iCal 未登録        |                         | 未連携 編集 前       |
|           |                    |                         |                         |                |

# ③ 登録したいデバイスを選択して下さい。④「更新」ボタンをクリックして下さい。

| m2m<br>Check-in | 物件 | 予約                                    | ユーザー                        | スマートロック                   | 管理業者(ADMIN) | matsuri_manual |
|-----------------|----|---------------------------------------|-----------------------------|---------------------------|-------------|----------------|
|                 |    |                                       |                             | 物件編集                      |             |                |
|                 |    | 物件名                                   |                             |                           |             |                |
|                 |    | デモ物件                                  |                             |                           |             |                |
| 3               | 登録 | 住所、<br>したこいス<br>東京都新宿区高田<br>スマートロックキー | <b>7—卜口</b><br>]馬場 2-1-2 TO | <b>ックキー</b><br>HMA高田馬場 4F | を選択する       |                |
|                 |    | <u></u>                               |                             |                           |             |                |
|                 |    | チェックインインス<br>ョン<br>アップロー              | トラクシード                      | ④ 「 <b>更新</b>             | 」ボタンをク      | リックする          |
|                 |    |                                       | キャンイ                        | ะม                        | 更新          |                |

#### 2.3 PINコードの確認

物件にデバイスが設定されている場合、その物件の各予約には、別々のPIN コードが30分以内に自動生成されます。それぞれの予約に対するPINコード は、以下の手順で確認することができます。

- ① m2m Check-in 管理者画面にログインして下さい。
- ②「予約」タブをクリックして下さい。
- ③ PINコードを確認したい予約の、「同期済み」リンクをクリックして下さい。

| when the section 如件 | 予約                   | ユーザー                    | スマートロック                              | 管理業者(ADMIN)        | matsuri_manual    |
|---------------------|----------------------|-------------------------|--------------------------------------|--------------------|-------------------|
| 予約 予約               | の情報の管理・              | 2 <b>予</b><br>追加 · 削隊   | <b>約」タフ</b><br><sup></sup><br>が行えます。 | をクリッ               | 新規予約作成<br>ゲスト情報出力 |
| 表示数 10 30           | 50 100 ↓ チェックイン日 ↓ チ | チェックイン・チェ<br>ェックアウト日 チェ | ・ックアウト予定<br>選<br>ックイン状況 物件名          | 択なし<br>OTA スマートロック |                   |
| M2M3TVJ03DQ05       | 2018-11-13 2         | 018-11-22               | 未完了 デモ物件                             | UNKNOWN 同期済み       | 予約情報詳細            |
|                     | (                    | 3-「同其                   | 明済み」                                 | をクリック              | 7                 |

#### ④ RemoteLOCK管理画面にてPINコードを確認することが出来ます。

| ≡ Remote L�℃K ~ ♀ 検索 |                                                           |       | MATSURITECHNOLOGIE | s株式会社 🖌 🖌 🥥 |
|----------------------|-----------------------------------------------------------|-------|--------------------|-------------|
|                      | 4                                                         | PIN]- | ドが確認出              | 来ます         |
| A m2mcheckin 予約 #4   | PINコード: <b>7008</b><br>開始日: 2018/11/13<br>終了日: 2018/11/22 |       |                    | / 1         |
| <b>*:</b><br>ドアアクセス  |                                                           |       | ↑↓<br>イベント         |             |
| 名前                   | アクセススケジ<br>ュール                                            | 開始時刻  | 終了時刻               | ドアアクセス追     |
| <b>a f</b> =         |                                                           | 9:00  | 9:00               | < / i       |

## 3. RemoteLOCKの取付

RemoteLOCK本体のWi-Fi設定はRemoteLOCK設置の際にしていただく必要 がございます。

パソコンまたはスマートフォンをご用意いただき、

マニュアルは下記のURLからダウンロードをお願いいたします。

https://help.lockstate.jp/manual.html

\*物理鍵は物件内に設置ください

\* RemoteLOCKは一時間に一度の頻度でWi-Fiに接続されます。

### 4. RemoteLOCKの連係解除

下記の手順からRemoteLOCKとairbnbアカウントの連携を解除すること ができます。

①「システム連携」タブをクリックしてください

②「airbnb」をクリックをクリックしてください

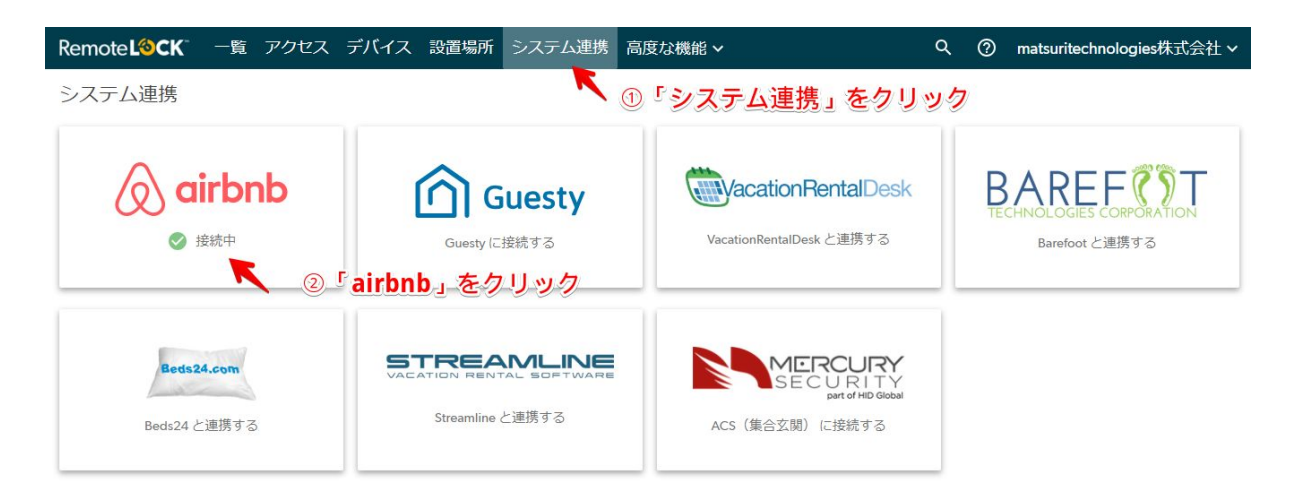

③「設定」の中にある「システム連携の切断」をクリックしてください

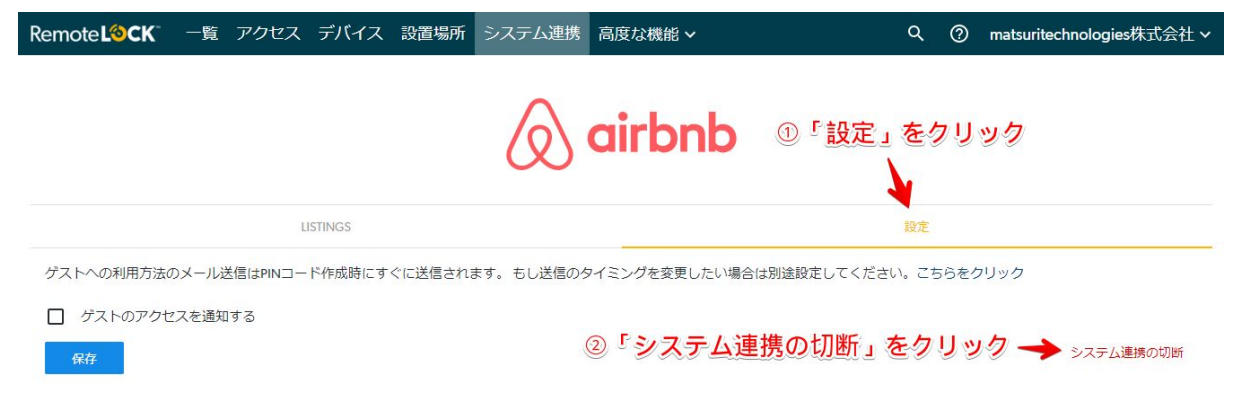